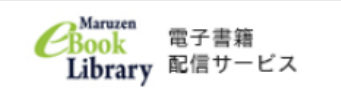

▶お知らt

ユーザ認証アカウントの登録/更新

ISED (x-1.751,2) the

ID (メールアドレス) 相図: 1be

アカウント登録を受け付けました

丸基確松室株式会社 学術情報ソリューション事業部 Maruzen eBook Library担当より、ご連絡さしあげます。

以下の通り、リモートアクセス用アカウント登録の 受付が完了しました。

Maruzen eBoo 今日, 17:22 大学記書題 # 京都光華女子大学図書館様

■取得日:2018-12-19

◆ アカウントの有効期間(2つし)

地間認証

アカウント登録を完了するには、下記UI 20分以内にアクセスが開い場合は領効

スマホで

お名願: 京都元単女子大学回書放 アカウント登録前に,下記の利

> ※人物地の利用目的について 記は、以下の目的で利用するために、お募 お募様のユーザー認証アカウント登録によ お募扱からのた時、ムーーー

> > 11.CRA ++>+

2.収集する個人情報について

認証 ID: 登録したメールアドレス

認証しない(ゲスト利用) 認証する 学認アカウントをお持ちの方はこちら

.....

 Minuse
 Narvzen eBookLibraryiz
 入展現を開た他にた場話的「あず専邦記書ワービスです。
 トよくある資産
 ング用りてニュアル
 >輸入情報保護指針

 上はDrary
 ・
 >利用規L
 ・アカウント
 ・
 >

 >

前易始索

**\_\_\_**!

詳細検索

)全てのタイトルから検索 🔘 顕読契約しているタイトルから検索

コード検索

Q.快業 書名 五十音順(昇順)

学術情報に特化した電子書籍です。学内のパソコンであれば、図書館ホームページから利用することができます。申込み、または VPN 接続(詳しくは光華 Naviリンク集を参照)で学外からも利用できます。

① 「Maruzen eBook Library」のマークをクリックし、開いたページ

右上の「購読契約タイトルー覧」 🖲 購読契約しているタイトルからMex をクリックします。

② 閲覧できる資料が一覧で表示されるので、読みたい本をクリックして進みます。

①「Maruzen eBook Library」のマークをクリックし、開いたページ右上の「購 読契約しているタイトルー覧から検索」をクリックし、キーワードを入力して検索 します。

\_\_ !

## <sup>学外申込</sup> <sup>最初に</sup> <u>申込みが必要です!(学内のパソコンから)</u>

京都光華女子大学

, ##-E, Mit-E

v 98

図書館ホームページ内の「Maruzen eBook Library」のマークをクリックし、開いたページ右上 の「アカウント」をクリックします。

2 「ユーザー認証アカウントの登録 / 更新」 画面に移るので、 大学 で使用している「学内メールアドレス」と「名前」を入力します。

③ 内容が正しければ「登録」をクリックし、登録したメールアドレスに確認メールが送られたメッセージが表示されます。「OK」をクリ

ックするとアカウントの登録は終了です。

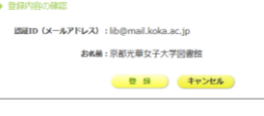

登録したメールアドレスに「Maruzen eBook Library 担当」からメールが来ているので、メール内に記載された URL にアクセスしてパスワードを 20 分以内に登録してください。

5 URL をクリックすると、パスワードの登録画面に移動します。指示に従ってパスワードを決めて入力したあと、「登録」をクリックすれば終了です。

さあ、これで準備は OK です

 
 スマホで図書館 HP 内の「eBook Library」のマークをクリックすると機関認証 の画面が出てきます。そこに「認証 ID:登録したメールアドレス」と「認証パスワ ード:登録したパスワード」を入力→「認証する」をクリックします。

② 本の読み方は「学内」と同じです。読み終わったときは、ページ左上部にあるメニューボタン「≡」をクリックして「閲覧終了」してください。

有効期限 アカウントには90日間の有効期限があります

延長手続きは学内のパソコンから行うことができます

●図書館ホームページ内の「Maruzen eBook Library」のマークを クリックし、開いたページ右上の「アカウント」をクリックします ②登録した認証 ID(メールアドレス)と名前を入力して「利用規約に同 意して次へ」をクリックします

●開いた画面で・「はい」をクリック→利用期限の延長+名前+認証パス ワードの変更を行います(開いた画面で名前とパスワードの変更がで き、「登録」をクリックすると、変更と同時に利用期限が延長されます ・「いいえ」をクリック→利用期限の延長のみを行います

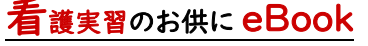

看護実習に行かれる学生のみなさんは、 図書館で本を借りて実習期間に備えておら れるかと思います。たくさんの本、しかも 分厚い本も多いですよね。そこでオススメ したいのがこの電子書籍です。ぜひ申込み をして実習に役立ててください!!